## 。。。 會員使用手冊 <sup>帳號申請</sup>

+

網頁2022年改版後 尚未登入過的企業,請先申請帳號 (申請帳號需使用email驗證) 之後每年就不必重新申請

若有任何疑義,請洽網站管理者 email:admcmj@ccu.edu.tw 中正大學職涯中心陳小姐

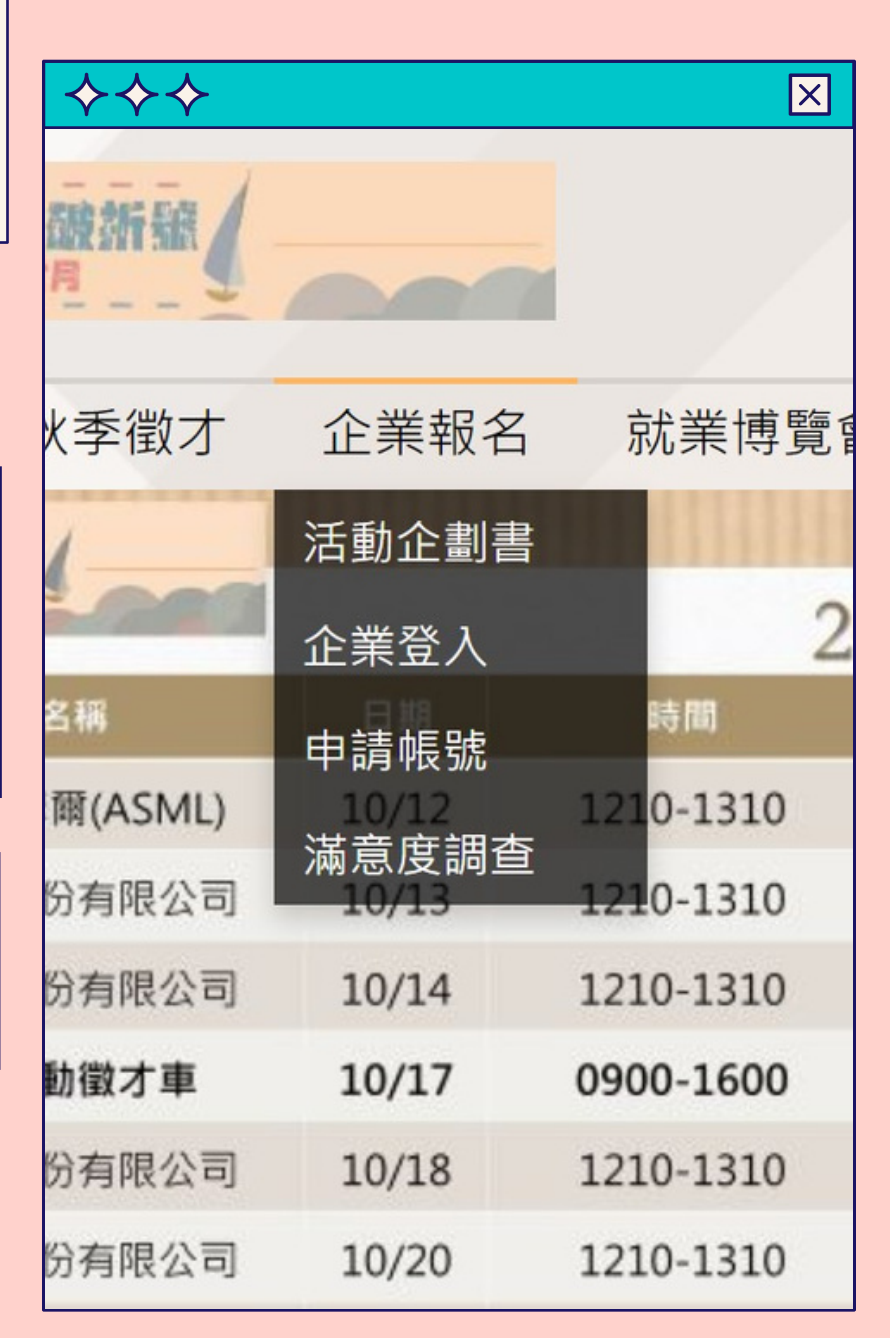

000

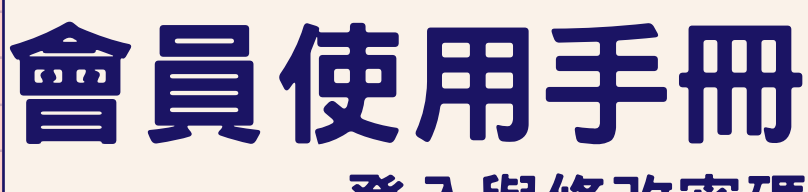

## 登入與修改密碼

| $\diamond \diamond \diamond$ |                                       | ×         | $\diamond \diamond \diamond$ | $\diamond \diamond \diamond$ |                        | ×          |
|------------------------------|---------------------------------------|-----------|------------------------------|------------------------------|------------------------|------------|
| 酸新输                          |                                       | -         | 三次 入                         | 「徵才                          | 企業報名                   | 就業博覽會      |
| 2                            |                                       |           | 显八                           |                              | 活動企劃書                  |            |
| K季徵才                         | 企業報名                                  | 就業博覽會     | hE 导电 ( 約5 % E )             |                              | 密碼修改                   | 2          |
| 1                            | 活動企劃書                                 |           | · 作文 5/元(ホル市が用)              |                              | 企業基本資料                 | 時間         |
| -000                         | 企業登入                                  | 2         | AUUI                         | ASML)                        | ▲淮<br>維護 <sup>12</sup> | 1210-1310  |
| 名稱                           | 由請帳號                                  | 時間        | 密碼                           | 限公司                          | 「逋譼會/說日                | 1210-1310  |
| 爾(ASML)                      | 一                                     | 1210-1310 | ••••                         | 限公司                          | []泉]。<br>[]線上報名        | 1210-1310  |
| 份有限公司                        | ————————————————————————————————————— | 1210-1310 | *驗證碼                         | 才車                           | 報名資料香言                 | a7900-1600 |
| 份有限公司                        | 10/14                                 | 1210-1310 | 3045 <mark>3045</mark> ℃ 🖤   | 限公司                          | 修改18                   | 1210-1310  |
| 動徵才車                         | 10/17                                 | 0900-1600 | <b>啓</b> 入                   | 限公司                          | <u> </u>               | 1210-1310  |
| 份有限公司                        | 10/18                                 | 1210-1310 | 並べ                           | 限公司                          | -x10/21                | 1210-1310  |
| 份有限公司                        | 10/20                                 | 1210-1310 | 申請帳號 忘記密碼                    | IPIC Z UJ                    | 登出                     | 1210-1510  |
| Step                         | 1.點選介                                 | ≧業登入      | Step2.輸入帳號密碼及驗證碼             | Step                         | 3.修改密码                 | 馬(視需要)     |
|                              |                                       |           |                              |                              |                        |            |

+

## 會員使用手冊 <sub>更改基本資料</sub>

| $\diamond \diamond \diamond$ |                      | ×          |                                       |                                       |
|------------------------------|----------------------|------------|---------------------------------------|---------------------------------------|
| 季徵才                          | 企業報名                 | 就業博覽       |                                       | 歡迎加入會員                                |
|                              | 活動企劃書                |            | •必填(選)欄位,不能為空白。                       |                                       |
| -000                         | 应理体为                 | 1          | * 會員代號(企業統編)                          | 請輸入會員代號(企業統編)                         |
| IR .                         | 峦响修以                 | 時間         | * 會員密碼                                | 請輸入會員密碼                               |
| E(ASML)                      | 企業基本資料               | 0-1310     | * 確認密碼                                | 請輸入確認密碼                               |
|                              | <b>維</b> 護           | 0 1210     | 公司完整名稱                                | 請輸入公司完整名稱                             |
| 月限公司                         | [博覽會/說明              | 0-1310     | * 統一編號                                | 請輸入統一編號                               |
| 有限公司                         | 曹] 線上報名12]           | 10-1310    | 公司網址                                  | 請輸入公司網址                               |
| 徵才車                          | 報名資料查詢/ <sup>9</sup> | 0-1600     | · · · · · · · · · · · · · · · · · · · | 請輸入公司地址                               |
| 有限公司                         | 修改/18 12             | 10-1310    | 公司地址                                  | 詰輪 λ 高業 類別                            |
| 有限公司                         | 滿意度調查 12             | 10-1310    | 產業類別<br>—                             | · · · · · · · · · · · · · · · · · · · |
| 有限公司                         | <b>ஜியி/21 12</b>    | 10-1310    | 員工人數                                  | 請輸入員上人數                               |
|                              | 豆山                   | 10-1310    | 資本額                                   | 請輸入資本額                                |
| Step4                        | .修改企業基本              | <b>▶資料</b> | *標記為系統自動填入<br>其餘資料可以「無限次」更改           |                                       |
|                              |                      |            |                                       |                                       |

+

## 000

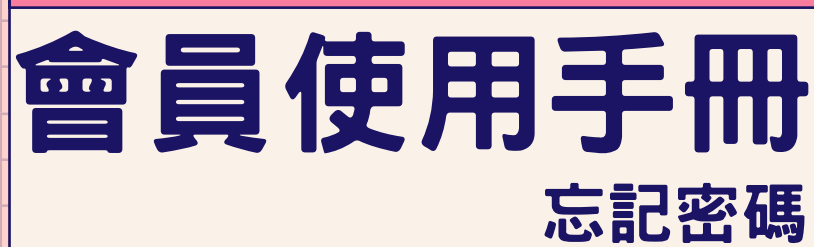

| ◆◆◆ End (法 編)               |  |  |                                          |   | <b>♦♦</b> ♦ ⊠      |
|-----------------------------|--|--|------------------------------------------|---|--------------------|
| 清輸入帳號                       |  |  |                                          |   | 忘記密碼               |
| 密碼                          |  |  | <b>電子郵件地址。經確認後</b> ,                     | 您 |                    |
| 請輸入密碼                       |  |  | 會員代號(企業統編)                               |   | 過E-mail給您修改密碼的相關連結 |
| *驗證碼<br>請輸入 3564 ℃ ■)<br>登入 |  |  | 活動聯絡人email<br>請輸入 <mark>8493 </mark> ♀ ■ |   | 確定                 |
| טיינ איז ביש ן              |  |  |                                          |   |                    |
|                             |  |  |                                          |   | Step7 按下废詞必        |
| Step5.點選下方忘記密碼              |  |  | Step6.輸入統編及信箱                            |   | 即得到密碼修改連結          |

+